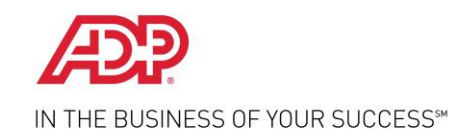

# **Employee Self Service Quick Reference Card**

## Contents

| Self Service Registration        | 2 |
|----------------------------------|---|
| Activate Your Email Address      | 3 |
| Activate Your Mobile Phone       | ) |
| Need Help? Forgot Your Password? | ) |
| Need Help? Forgot Your User ID?  | 5 |

## Self Service Registration

Welcome! ADP is committed to protecting your privacy and ensuring that only you can access your personal information. To assist us in meeting that commitment, you must register with us before using our services.

| /isit <u>https://workforcenow.adp.com</u> | then select Register Here                                                                                                    |
|-------------------------------------------|----------------------------------------------------------------------------------------------------|
|                                           | Welcome to ADP     User Login     Admin Login     Enter your Iser ID and password to log in   User ID   Password     Forgot your user ID?   Forgot your password?   First Time User?   Register Here   or Help Getting Started |
| Privacy Legal Requirements                | © Copyright 2014 Automatic Data Processing, Inc.                                                                                                    |

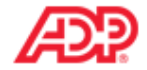

### Before you register, help us find you in our records.

| Registration code* | Enter Registration Code Here | Go |
|--------------------|------------------------------|----|
| What is this?      |                              |    |

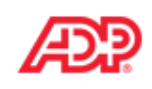

### Before you register, help us find you in our records.

|                                                    | Registration code*   | ACMEJM-ACMEJM                               |       | Start over |
|----------------------------------------------------|----------------------|---------------------------------------------|-------|------------|
| If this is not your organization, click Start over | What is this?        | <name of="" organization="" your=""></name> |       |            |
|                                                    | First name*          | John                                        |       |            |
|                                                    | Last name*           | Smith                                       |       |            |
|                                                    | Select either Employ | yee ID or SSN/EIN/ITIN*                     |       |            |
|                                                    | Employee ID          |                                             | 1234  |            |
| The options available on this page might vary      | ○ SSN, EIN, or ITIN  |                                             |       |            |
| based on your organization's setup.                |                      | Type it again                               |       |            |
|                                                    | BIRTH MONTH AND DAY  | <b>A.</b> .                                 | March | ♥ / 21   ♥ |
|                                                    |                      | Confirm                                     |       |            |

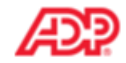

### Before you register, help us find you in our records.

| Registration code*   | ACMEJM-ACMEJM           |       | Start over                                                                                           |                                                                                                    |
|----------------------|-------------------------|-------|----------------------------------------------------------------------------------------------------|----------------------------------------------------------------------------------------------------|
| What is this?        | ACME                    |       |                                                                                                    | If your name is not being retrieved, contact Jeff<br>Herrick, Payroll Administrator, for assistance.                                                      |
| First name*          | John                    | _     |                                                                                                    |                                                                                                    |
| Last name*           | Smith                   |       | We found you!                                                                                        | ⊗                                                                                                    |
| Select either Employ | ree ID or SSN/EIN/ITIN* | 1234  | We have found John Smith in a<br>your registration. If this is no<br>If your entries are correct, bu | our records. If this is you, click Register Now to begin<br>t you, click Cancel and check your entries.<br>t your name is not being retrieved, close your |
| SSN, EIN, or ITIN    |                         |       | Cancel                                                                                               | Register now                                                                                                    |
| Birth month and day  | Type it again           | March | ▼ / 21 ▼                                                                                             |                                                                                                    |
|                      | Confirm                 |       |                                                                                                    |                                                                                                    |

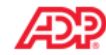

#### **Register for ADP Services**

John Smith

| Enter your contact informati | on How will this be used by ADP?                                                                                                    |                         | Notifications from DEA or ADP will be sent to   |
|------------------------------|----------------------------------------------------------------------------------------------------|-------------------------|-------------------------------------------------|
| Email address*               | john.smith@testcompany.com                                                                                                    | Work      Personal      | this email/mobile phone. You may also use       |
| Mobile phone number          | United States 🔻 555-555-5555                                                                                                    | ⊖ Work                  | user ID or password.                            |
|                              | ✓ I authorize ADP to send me text messages regarding my account at<br>provided, according to ADP's Text Messaging Terms and Conditions. | the number I have       | If you don't have an iDay year ID, you have the |
| View your user ID and create | a password                                                                                                    | <                       | option to create your own user ID.              |
| User ID*                     | JSmith@ACMEJM                                                                                                    |                         |                                                 |
| Password*                    |                                                                                                    | Password Strength: Good | Create a strong password to protect your        |

account. Passwords are case-sensitive.

Your user ID and security answers are not case-sensitive.

#### In case you forget your user ID or password

. . . . . . . . .

Confirm password\*

| Question 1*  | In what city was your father born? (Enter full name of city only) | Ψ. |
|--------------|-------------------------------------------------------------------|----|
| Your answer* | Madrid                                                            |    |
| Question 2*  | In what city was your mother born? (Enter full name of city only) | Ψ. |
| Your answer* | New York                                                          |    |
| Question 3*  | What was the name of your first pet?                              | •  |
| Your answer* | Bubbles                                                           |    |
|              |                                                                   |    |

Passwords must be at least 8 characters long and contain at least 1

letter and 1 number. Passwords are case sensitive.

Enter answers that you will remember later. If you ever forget your user ID or password, you will be required to respond with the exact answers to confirm that you are the rightful owner of the account.

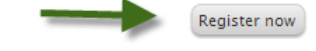

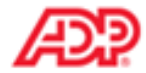

### Your registration for ADP services is complete!

### Things to do for your account

Activate your email and mobile phone ADP has sent you a confirmation message to john.smith@testcompany.com and 973-974-5000.

Respond to this message within 24 hours so we can activate your contact information.

Did not receive a confirmation message? Contact your organization's administrator for assistance.

### Your available ADP services

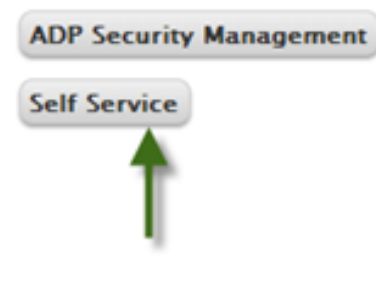

Your registration is complete. You can use your user ID and password to access your ADP service.

- You must activate your email and mobile phone number to receive important notifications from your organization or ADP.
- Manage your account information to keep it accurate.

## Activate Your Email Address

Once you are registered, ADP will send you an email with instructions on how you can activate your email address. Click the link in the email you received from ADP to complete the activation.

| From:                                                  | SecurityServices_NoReply@adp.com                                                                                                    |
|--------------------------------------------------------|----------------------------------------------------------------------------------------------------|
| то:                                                    | <your address="" email=""></your>                                                                                                    |
| Subject:                                               | ADP Generated Message: Activate Your Email Address                                                                                                    |
| <first n<="" td=""><td>lame Last Name&gt;</td></first> | lame Last Name>                                                                                                    |
| Thank y                                                | ou for setting up your account with ADP.                                                                                                    |
| As part                                                | of the services ADP provides to you, ADP will contact you by email when important changes occur to your account.                                                                                  |
| If you for You have                                    | orget your login information, ADP can even send your user ID and password to this email address if you activate.<br>we requested this notification service as part of your registration with ADP. |
| Click or                                               | the link to activate your email for contacts from ADP: <a><br/>Your activation link&gt;</a>                                                                                                    |
| Need h                                                 | elp or have questions about your account?                                                                                                    |
| Contac                                                 | t your organization's administrator for assistance                                                                                                    |
| This em                                                | ail has been sent from an automated system. DO NOT REPLY TO THIS EMAIL.                                                                                                    |

## Activate Your Mobile Phone (Updated!)

If you provided a mobile phone number during registration, look out for a text message from ADP. Reply with the code to activate your mobile number. Note: In the United States, the message will come from sender "90206"; the sender will vary in other countries.

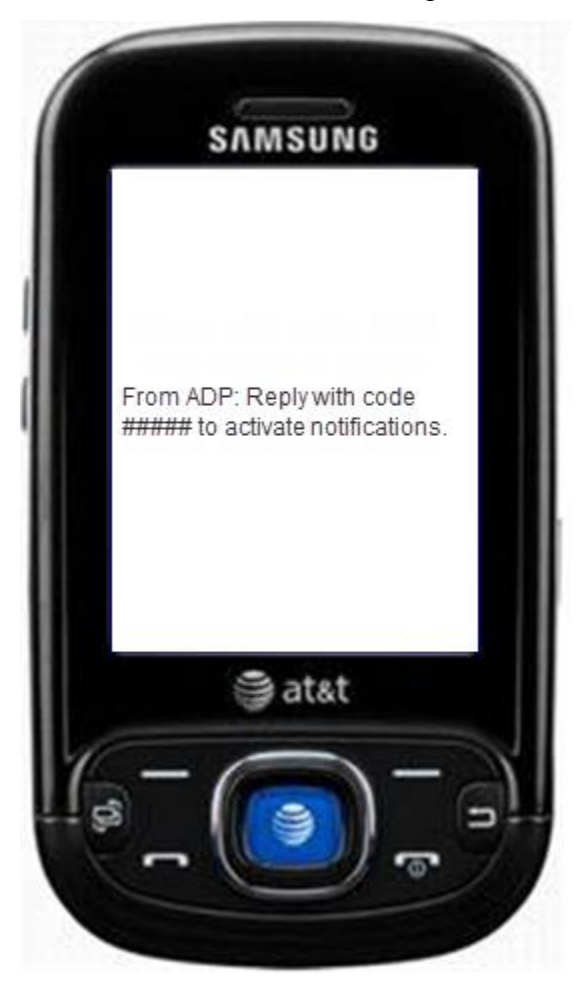

## Need Help? Forgot Your Password?

Once registered, you can use your user ID and password to log in and access your ADP service. If you forget your password, you can use the "Forgot your password?" link on your ADP service web site to reset your password.

During this process, you will be required to verify that you are the rightful owner of the account to protect your personal information.

Complete the following steps.

1. Enter your user ID to identify yourself.

| Step 1<br>Identify Yourself     | Step 2<br>Select Reset Method | Step 3<br>Verify Information  | Step 4<br>Reset Password | Step 5<br>Confirmation  |                                 |         |
|---------------------------------|-------------------------------|-------------------------------|--------------------------|-------------------------|---------------------------------|---------|
|                                 | antify Yourcalf               |                               |                          |                         |                                 |         |
| ep 1 01 5. 10                   | lentiny roursen               |                               |                          | os construite           |                                 | C 2+1   |
|                                 |                               | ensuring that only you can a  | ccess your information   | We ask for some perso   | onal information so we can veri | fy your |
| )P is committed to p            | rotecting your privacy and    | rensoring that only you can a | ecess your information.  | the date for some perso |                                 |         |
| OP is committed to p<br>entity. | rotecting your privacy and    |                               | cccas your internation.  |                         |                                 |         |

- 2. Select the reset method.
  - Request temporary password to be sent as a text message to your activated mobile phone number.
  - Request temporary password to be sent via email to your activated email address.
  - Request to answer security questions and reset the password on the screen.

**Note**: If you have not yet activated your email address and/or your mobile phone numbers, the email and text message options will not be available to you. Use the option to reset your password on the screen.

| Reset Your Password                                                                                                    |                                                                                |
|----------------------------------------------------------------------------------------------------|--------------------------------------------------------------------------------|
| Step 1         Step 2         Step 3         Step 4           Identify Yourself         Select Reset Method         Verify Information         Reset Password                                                       | Step 5<br>Confirmation                                                         |
| Step 2 of 5: Select Reset Method                                                                                                    |                                                                                |
| To protect your information, the password to your account cannot be retrieved and must be reset. Depend<br>additional steps to verify your identity. Standard text and data charges might apply from your mobile ph | ding on the option you select, you will be required to comple<br>ione carrier. |
| Select the contact information to which you have immediate access to continue this process.                                                                                                    |                                                                                |
| Reset Method: *                                                                                                    |                                                                                |
| Send a temporary password to my mobile phone number ending in: 4133                                                                                                    |                                                                                |
| ○ Send a temporary password to my email address: jxxxxx@adp.com                                                                                                    |                                                                                |
| O Reset my password online (For your security, the password you enter will be masked.)                                                                                                    |                                                                                |
|                                                                                                    |                                                                                |
|                                                                                                    |                                                                                |
|                                                                                                    |                                                                                |
|                                                                                                    |                                                                                |
| Cancel                                                                                                    | Previous Next Vone                                                             |

Note: Depending on the reset method you select, the next set of steps will differ.

#### Using your activated mobile phone number or your email address

3. Enter the answer to your security question(s) to continue.

| Reset Your Pa           | ssword                                                                                                    |
|-------------------------|----------------------------------------------------------------------------------------------------|
| Step 1<br>Identify Your | Step 2         Step 3         Step 4         Step 5           self         Select Reset Method         Verify Information         Reset Password         Confirmation |
| Step 3 of               | 5: Verify Information                                                                                                    |
| Enter the answe         | er to the security question. Answers are not case sensitive.                                                                                                    |
| Question:               | What was your childhood nickname that most people do not know?                                                                                                    |
| Answer:                 |                                                                                                    |
|                         |                                                                                                    |

4. Upon successful verification of your security answer(s), a temporary password will be sent to your mobile phone number or email address.

Use your temporary password to log in to your ADP service and choose your new password when prompted. Note: If you are unable to reset your password, try a different option. If the problem persists, contact your organization's administrator for assistance.

#### Using the option to reset your password online

3. Select the option to be asked identity questions on screen. (Recommended option!)

| Reset Your Password                                                                                                    |
|----------------------------------------------------------------------------------------------------|
| Step 1     Step 2     Step 3     Step 4     Step 5       Identify Yourself     Select Reset Method     Verify Information     Reset Password     Confirmation |
| Step 2 of 5: Select Reset Method                                                                                                    |
| Select an option to continue this process. Standard text and data charges might apply from your mobile phone carrier.                                         |
| Online Reset Method: *                                                                                                    |
| Send an access code to my mobile phone number ending in: 4133                                                                                                 |
| ○ Send an access code to my email address:jxxxxx@adp.com                                                                                                    |
| Ask me identity questions on screen  Recommended Option!                                                                                                    |
|                                                                                                    |
|                                                                                                    |
|                                                                                                    |
|                                                                                                    |
|                                                                                                    |
| Cancel Previous Next One                                                                                                    |

4. Enter the identity verification information to confirm your identity. Important: The options on this page may vary based on the ADP services your organization has purchased.

| Step 1<br>Identify Yourself       Step 2<br>Select Reset Method       Step 3<br>Verify Information       Step 4<br>Reset Password       Step 5<br>Confirmation         Step 3 of 5: Verify Information       Step 4<br>Reset Password       Step 5<br>Confirmation         Your Social Security number (SSN) / Federal Employer Identification number (FEIN) / Individual Taxpayer Identification number (ITIN) is used to identify you during this<br>process. ADP does not share this personal information with any third-party vendor.         Last 4 Digits of SSN, EIN, or ITIN: |
|----------------------------------------------------------------------------------------------------|
| Step 3 of 5: Verify Information         Your Social Security number (SSN) / Federal Employer Identification number (FEIN) / Individual Taxpayer Identification number (ITIN) is used to identify you during this process. ADP does not share this personal information with any third-party vendor.         Last 4 Digits of SSN, EIN, or ITIN:         Confirm Last 4 Digits of SSN, EIN, or ITIN:         Birth Month and Day:                                                                                                    |
| Your Social Security number (SSN) / Federal Employer Identification number (FEIN) / Individual Taxpayer Identification number (ITIN) is used to identify you during this process. ADP does not share this personal information with any third-party vendor.          Last 4 Digits of SSN, EIN, or ITIN: *         Confirm Last 4 Digits of SSN, EIN, or ITIN: *         Birth Month and Day: *                                                                                                    |
| Last 4 Digits of SSN, EIN, or ITIN:                                                                                                    |
| Confirm Last 4 Digits of SSN, EIN,<br>or ITIN: "<br>Birth Month and Day: "                                                                                                    |
| Birth Month and Day: "                                                                                                    |
|                                                                                                    |
|                                                                                                    |
|                                                                                                    |
|                                                                                                    |
|                                                                                                    |
| S Cancel Vervious Next One                                                                                                    |

5. Enter answers to your security questions to continue.

| eset Your Password              |                                                                                        |  |  |  |  |
|---------------------------------|----------------------------------------------------------------------------------------|--|--|--|--|
| Step 1<br>Identify Yours        | Step 2<br>Select Reset Method Step 3<br>Verify Information Reset Password Confirmation |  |  |  |  |
| Step 3 of 5: Verify Information |                                                                                        |  |  |  |  |
| Enter the answe                 | r to the security question. Answers are not case sensitive.                            |  |  |  |  |
| Question:                       | What was your childhood nickname that most people do not know?                         |  |  |  |  |
| Answer:                         |                                                                                        |  |  |  |  |
|                                 |                                                                                        |  |  |  |  |
|                                 |                                                                                        |  |  |  |  |

6. Upon successful verification of your security answers, you will be prompted to select and confirm your new password.

| Reset Your Password                                         |                                                                      |                                                                                  |                                              |                                 |  |  |
|-------------------------------------------------------------|----------------------------------------------------------------------|----------------------------------------------------------------------------------|----------------------------------------------|---------------------------------|--|--|
| Step 1<br>Identify Yourself                                 | tep 2<br>elect Reset Method                                          | 3 Step 4<br>Information Reset Password                                           | Step 5<br>Confirmation                       |                                 |  |  |
| Step 4 of 5: Reset Your Password                            |                                                                      |                                                                                  |                                              |                                 |  |  |
| Passwords must be at least 8<br>more characters and contain | characters long and contain at l<br>a mix of upper case and lower ca | east 1 letter and 1 number. Passwords<br>ase letters, numbers, and special chara | s are case sensitive. It is recon<br>acters. | nmended that passwords be 12 or |  |  |
|                                                             |                                                                      |                                                                                  |                                              |                                 |  |  |
| New Password: *                                             | Password strength:                                                   | 3                                                                                |                                              |                                 |  |  |
| Confirm New Password:                                       |                                                                      |                                                                                  |                                              |                                 |  |  |
| •                                                           |                                                                      |                                                                                  |                                              |                                 |  |  |

Congratulations! You have successfully reset your password. Use your new password to log in to your ADP service.

Note: If you are unable to reset your password, try a different option. If the problem persists, contact your organization's administrator for assistance.

## Need Help? Forgot Your User ID?

Once registered, you can use your user ID and password to log in and access your ADP service. If you forget your user ID, you can use the "**Forgot your user ID**?" link on your ADP service web site to retrieve your user ID. During this process, you will be required to verify that you are the rightful owner of the account to protect your personal information.

Complete the following steps.

1. Enter your first name and last name exactly as they exist in your organization's records. Enter an email address or mobile phone number associated with your account.

| Retrieve Your User                    | ID                               |                               |                        |                                                       |
|---------------------------------------|----------------------------------|-------------------------------|------------------------|-------------------------------------------------------|
| Step 1<br>Identify Yourself           | Step 2<br>Select Delivery Method | Step 3<br>Verify Information  | Step 4<br>Confirmation |                                                       |
| Step 1 of 4: Ide                      | ntify Yourself                   |                               |                        |                                                       |
| ADP is committed to<br>your identity. | protecting your privacy and en   | suring that only you can acce | ss your information. W | 'e ask for some personal information so we can verify |
| First Name: *                         | Update                           |                               |                        |                                                       |
| Last Name: *                          | Jones                            |                               |                        |                                                       |
| Select one type of information        | O Email Address:<br>Mobile Phone | United States +1              | 732-555-5555           |                                                       |
|                                       | <ul> <li>Numbers:</li> </ul>     |                               |                        |                                                       |
|                                       |                                  |                               |                        |                                                       |
|                                       |                                  |                               |                        |                                                       |
| 😢 Cancel                              |                                  | _                             |                        | Previous Next One                                     |

2. Select the delivery method to retrieve your user ID:

- Request your user ID to be sent via email to your email address.
- Request your user ID to be sent as a text message to your mobile phone number.
- Request to answer a security question and retrieve your user ID on the screen.

Note: If your email is shared with other users in your organization, you must use the option to retrieve your user ID on the screen.

| Retrieve Your User ID                                                                                                    |
|----------------------------------------------------------------------------------------------------|
| Step 1         Step 2         Step 3         Step 4           Identify Yourself         Select Delivery Method         Verify Information         Confirmation                            |
| Step 2 of 4: Select Delivery Method                                                                                                    |
| Depending on the option you select, you will be required to complete additional steps to verify your identity. Standard text and data charges might apply from your mobile phone carrier. |
| Send my user ID to my mobile phone number ending in: 4133                                                                                                    |
| ○ Send my user ID to my email address: jxxxxx@adp.com                                                                                                    |
| O Display my user ID                                                                                                    |
|                                                                                                    |
|                                                                                                    |
|                                                                                                    |
|                                                                                                    |
| Cancel Vervious Next Vone                                                                                                    |

Note: Depending on the method you select, the next set of steps will differ.

#### Using your mobile phone number or your email address

3. Verify that your mobile phone / email address is correct. Your user ID will be sent to your mobile phone number or email address.

| Retrieve Your User ID                                                                                                    |
|----------------------------------------------------------------------------------------------------|
| Step 1         Step 2         Step 3         Step 4           Identify Yourself         Select Delivery Method         Verify Information         Confirmation        |
| Step 3 of 4: Verify Information                                                                                                    |
| Your user ID is about to be sent to your mobile phone number ending in 4133. If the information displayed is incorrect, click Previous to change the delivery method. |
|                                                                                                    |
|                                                                                                    |
|                                                                                                    |
|                                                                                                    |
|                                                                                                    |
|                                                                                                    |
| Cancel                                                                                                    |

Congratulations! You have successfully retrieved your user ID. Use your user ID to log in to your ADP service account.

Note: If you are unable to retrieve your user ID, try a different option. If the problem persists, contact your organization's administrator for assistance.

#### Using the option to display your user ID on the screen

3. Enter the answer to your security question to continue.

| Retrieve Your User ID                                                                                                    |               |  |  |  |
|----------------------------------------------------------------------------------------------------|---------------|--|--|--|
| Step 1         Step 2         Step 3         Step 4           Identify Yourself         Select Delivery Method         Verify Information         Confirmation |               |  |  |  |
| Step 3 of 4: Verify Information                                                                                                    |               |  |  |  |
| Enter the answer to the security question. Answers are not case sensitive.                                                                                     |               |  |  |  |
| Question: In what city was your mother born? (Enter full name of city only)                                                                                    |               |  |  |  |
| Answer:                                                                                                    |               |  |  |  |
|                                                                                                    |               |  |  |  |
|                                                                                                    |               |  |  |  |
|                                                                                                    |               |  |  |  |
|                                                                                                    |               |  |  |  |
|                                                                                                    |               |  |  |  |
|                                                                                                    |               |  |  |  |
|                                                                                                    |               |  |  |  |
| S Cancel                                                                                                    | Previous Next |  |  |  |
|                                                                                                    |               |  |  |  |

Upon successful verification of your security answer, your user ID will be displayed on the screen.

Congratulations! You have successfully retrieved your user ID. Use your user ID to log in to your ADP service account. Note: If you are unable to retrieve your user ID, try a different option. If the problem persists, contact your organization's administrator for assistance.